Pagamento tramite Carta di Credito

## Modalità di pagamento

Per il pagamento mediante carta di credito, è stato utilizzato il sistema XPay.

## <u>Premessa</u>

La simulazione è stata effettuata dall' applicazione "Tesseramento on line", ma la procedura è analoga per dalle altre applicazioni On Line.

La procedura viene avviata cliccando sul tasto indicato dalla freccia:

| XX XXX XXXX DENOMINAZIONE                          | Stagione: | 2010 |  |  |
|----------------------------------------------------|-----------|------|--|--|
| <u>1º Tesseramento Atleti Ital Euro: 15,00</u>     | Chase     |      |  |  |
| Pagamento tramite Carta di Credito o Bank Pass Web |           |      |  |  |
| Sessione di pagamento numero: <u>105318</u>        |           |      |  |  |
|                                                    |           |      |  |  |
|                                                    |           |      |  |  |

## **Pagamento**

Selezionare uno strumento di pagamento proposto, ad esempio "MASTERCARD", (cliccando sull' icona rispettiva):

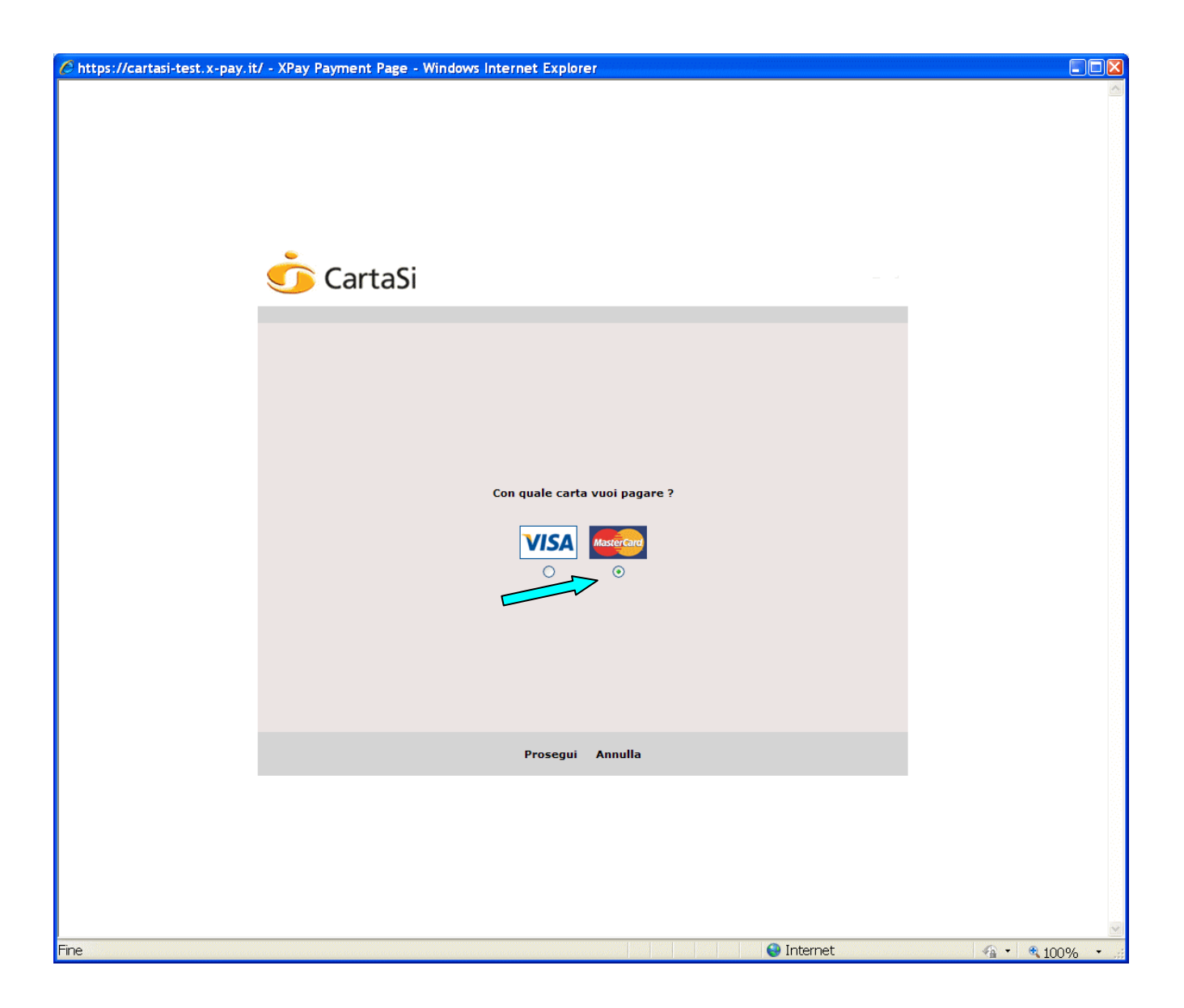

Nella finestra seguente, completare i campi (quelli contrassegnati con `\*' sono obbligatori) e cliccare su "**Prosegui**".

| Chttps://cartasi-test.x-pay.it/ - XPay Payment Page - Windows Internet Explorer                                                                                                    |                    |
|----------------------------------------------------------------------------------------------------|--------------------|
| <u> CartaSi</u>                                                                                                    |                    |
| Inserisci i dati della carta e procedi al pagamento Importo: 15,00 € N. Carta * Dilizi 0000 0000 0000 Scadenza (MM/AA) * CVV * Dilizi 0000 0000 0000 Scadenza (MM/AA) * CVV * Dilizi 0000 0000 0000 Scadenza (MM/AA) * Dilizi 0000 0000 000 Scadenza (MM/AA) * Dilizi 0000 0000 000 Scadenza (MM/AA) * Dilizi 0000 0000 Scadenza (MM/AA) * Dilizi 0000 0000 000 Scadenza (MM/AA) * Dilizi 0000 0000 Scadenza (MM/AA) * Dilizi 0000 0000 Scadenza (MM/AA) * Dili |                    |
| Prosegui Indietro                                                                                                    |                    |
| Fine Internet                                                                                                    | ي<br>چي ب 100% ب ع |

Verrà visualizzata la seguente finestra: controllare i dati e, se sono corretti, premere su "**Prosegui**".

| 🖉 https://cartasi-test.x-pay.it/ - XPay Payment Page - Windows Internet Explorer                           |  |
|----------------------------------------------------------------------------------------------------|--|
| 🗴 CartaSi                                                                                                  |  |
| Riepilogo ordine<br>Importo : 15,00 €<br>N. Carta : 5255999999999992<br>Scadenza (MM/AA) : 10/10 CVV : 123 |  |
| Indirizzo e-mail : XXXXXXXXXXXX<br>Procedi Correggi i dati                                                 |  |
| Fine                                                                                                    |  |

In caso di transazione conclusa correttamente verrà presentata la videata successiva.

| 🧭 https://cartasi-test.x-pay.it/ - XPay Payment Page - Windows Internet Explorer                                                                                                    |  |
|----------------------------------------------------------------------------------------------------|--|
| 妔 CartaSi                                                                                                    |  |
| Il tuo ordine d'acquisto di 15,00 € è stato comunicato all'esercente.   Numero d'ordine :: Fito e i autorizzazione:   123456 Data della transazione:   25/06/2010 17:31:43     Stampa pagina     Concludi l'acquisto |  |

Cliccare su Concludi l'acquisto.

| 🧭 https://servizi.federvolley.it/?&FIPAVPARM01=T - XPay - Windows Internet Explorer |                            |                                                              |  |            |                |
|-------------------------------------------------------------------------------------|----------------------------|--------------------------------------------------------------|--|------------|----------------|
|                                                                                     | Fi                         | pav - Tesseramento On Line                                   |  |            |                |
| FiPAV<br>Federazione<br>Italiana<br>Pallavolo                                       | Ор                         | ERAZIONE CONCLUSA CON SUCCESSO                               |  |            |                |
|                                                                                     | A breve, riceverai nel     | ia tua casella di posta la notifica dell'avvenuto pagamento. |  |            |                |
|                                                                                     |                            | <b>RIEPILOGO TRANSAZIONE</b>                                 |  |            |                |
|                                                                                     | <u>Nº Sess. Pagamento:</u> | 0000054989                                                   |  |            |                |
|                                                                                     | Autorizzazione:            | 123456                                                       |  |            |                |
|                                                                                     | Numero Ordine:             | FIPAVXPAY_0000054989                                         |  |            |                |
|                                                                                     | Importo:                   | 24,00 €                                                      |  |            |                |
|                                                                                     | <u>Tipo Carta:</u>         | MASTERCARD                                                   |  |            |                |
|                                                                                     | Stampa Chiuc               | li                                                           |  |            |                |
|                                                                                     |                            |                                                              |  |            |                |
|                                                                                     |                            |                                                              |  |            |                |
|                                                                                     |                            |                                                              |  |            |                |
|                                                                                     |                            |                                                              |  |            |                |
|                                                                                     |                            |                                                              |  |            |                |
|                                                                                     |                            |                                                              |  |            |                |
|                                                                                     |                            |                                                              |  |            |                |
|                                                                                     |                            |                                                              |  |            |                |
|                                                                                     |                            |                                                              |  |            |                |
|                                                                                     |                            |                                                              |  |            |                |
|                                                                                     |                            |                                                              |  |            |                |
|                                                                                     |                            |                                                              |  |            |                |
|                                                                                     |                            |                                                              |  |            |                |
|                                                                                     |                            |                                                              |  |            |                |
|                                                                                     |                            |                                                              |  |            |                |
|                                                                                     |                            |                                                              |  |            |                |
|                                                                                     |                            |                                                              |  |            |                |
| Fine                                                                                |                            |                                                              |  | 😝 Internet | 🕼 • 🔍 100% • 🦼 |

Se l'esito è negativo all'utente viene mostrato un breve messaggio che spiega il motivo della negazione; a questo punto l'utente può scegliere se riprovare ad inviare la transazione oppure se tornare al negozio.

## <u>Note</u>

- L'esito POSITIVO delle operazioni viene comunicato attraverso l' invio di messaggi di email.
- Al termine dell' operazione, si consiglia di chiudere la seguente finestra.

| 🖉 https://servizi.                            | federvolley.it/?&F         | FIPAVPARM01=T - XPay - Windows Internet Explor               | er |            |              |
|-----------------------------------------------|----------------------------|--------------------------------------------------------------|----|------------|--------------|
|                                               | Fi                         | ipav - Tesseramento On Line                                  |    |            |              |
| FIPAV<br>Federazione<br>Italiana<br>Pallavolo | Ор                         | ERAZIONE CONCLUSA CON SUCCESSO                               |    |            |              |
|                                               | A breve, riceverai nel     | la tua casella di posta la notifica dell'avvenuto pagamento. |    |            |              |
|                                               |                            | <b>RIEPILOGO TRANSAZIONE</b>                                 |    |            |              |
|                                               | <u>N° Sess. Pagamento:</u> | 0000054989                                                   |    |            |              |
|                                               | Autorizzazione:            | 123456                                                       |    |            |              |
|                                               | Numero Ordine:             | FIPAVXPAY_0000054989                                         |    |            |              |
|                                               | Importo:                   | 24,00 €                                                      |    |            |              |
|                                               | <u>Tipo Carta:</u>         | MASTERCARD                                                   |    |            |              |
|                                               | Stampa Chiuc               | di                                                           |    |            |              |
|                                               |                            |                                                              |    |            |              |
|                                               |                            |                                                              |    |            |              |
|                                               |                            |                                                              |    |            |              |
|                                               |                            |                                                              |    |            |              |
|                                               |                            |                                                              |    |            |              |
|                                               |                            |                                                              |    |            |              |
|                                               |                            |                                                              |    |            |              |
|                                               |                            |                                                              |    |            |              |
|                                               |                            |                                                              |    |            |              |
|                                               |                            |                                                              |    |            |              |
|                                               |                            |                                                              |    |            |              |
|                                               |                            |                                                              |    |            |              |
|                                               |                            |                                                              |    |            |              |
|                                               |                            |                                                              |    |            |              |
|                                               |                            |                                                              |    |            |              |
|                                               |                            |                                                              |    |            |              |
|                                               |                            |                                                              |    |            |              |
| Fina                                          |                            |                                                              |    |            | 0            |
| Fine                                          |                            |                                                              |    | 😽 Internet | 📲 🔹 100% 🔹 📰 |